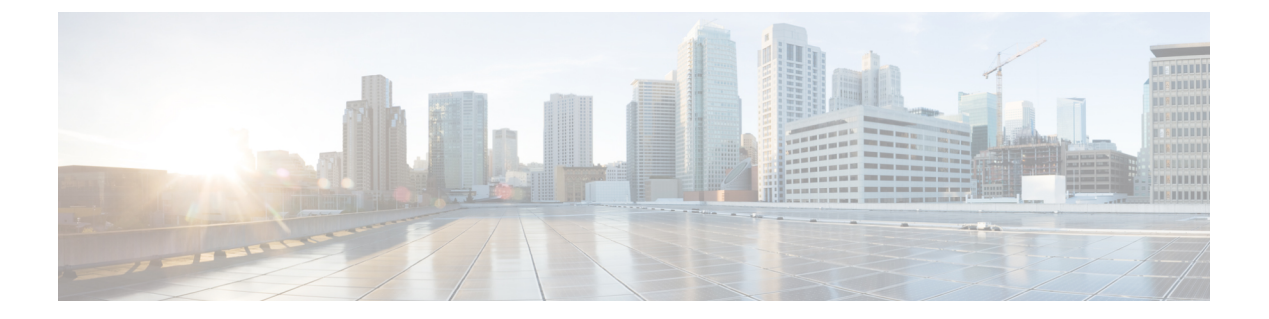

# 次のステップ

この章は、次の項で構成されています。

- Cisco Prime Network Registrar の設定 (1ページ)
- Cisco Prime Network Registrar の起動 (2ページ)
- ・サーバの起動と停止 (3ページ)
- ・サーバのイベントロギング(6ページ)
- Windows インストールでの ACL の変更 (6 ページ)

## Cisco Prime Network Registrar の設定

Cisco Prime Network Registrar のインストール後、次のタスクを実行できます。

- Cisco Prime Network Registrar の概要: 『Cisco Prime Network Registrar 10.1 クイックスター トガイド (Cisco Prime Network Registrar 10.1 Quick Start Guide) 』を参照してください。
- DHCP アドレス、DHCP フェールオーバー、および DNS 更新のセットアップ: 『Cisco Prime Network Registrar 10.1 DHCP ユーザガイド (Cisco Prime Network Registrar 10.1 DHCP User Guide) 』を参照してください。
- 権威 DNS サービスとキャッシング DNS サービスのセットアップ:『Cisco Prime Network Registrar 10.1 キャッシュおよび権威 DNS ユーザガイド (Cisco Prime Network Registrar 10.1 Caching and Authoritative DNS User Guide)』を参照してください。
- ローカルとリージョナルの管理、Cisco Prime Network Registrar 仮想アプライアンスのセットアップなどの管理タスクを実行します。『Cisco Prime Network Registrar 10.1 アドミニストレーション ガイド(Cisco Prime Network Registrar 10.1 Administration Guide)』を参照してください。
- CLI による Cisco Prime Network Registrar の設定と管理: 『Cisco Prime Network Registrar 10.1 CLI リファレンスガイド (Cisco Prime Network Registrar 10.1 CLI Reference Guide) 』 を参照してください。
- REST API による Cisco Prime Network Registrar の設定と管理: 『Cisco Prime Network Registrar 10.1 REST APIs リファレンスガイド (Cisco Prime Network Registrar 10.1 REST APIs Reference Guide) 』を参照してください。

### **Cisco Prime Network Registrar**の起動

インストールしたローカルクラスタとリージョナルクラスタを管理するには、適切なライセン スファイル(Web UI)またはファイル名(CLI)を入力する必要があります。

Web UI または CLI でライセンス情報を入力するには、次の手順を実行します。

ステップ1 Cisco Prime Network Registrar の Web UI または CLI を起動します。

•Web UI にアクセスするには、Web ブラウザを開き、HTTP(非セキュアログイン)または HTTPS(セ キュアログイン)のWeb サイトを使用します。

http://hostname:http-port

https://hostname:https-port

値は、次のとおりです。

- hostname はターゲットホストの実際の名前です。
- *http-port* および *https-port* は、インストール時に指定されるデフォルトの HTTP または HTTPS ポートです。(Cisco Prime Network Registrarのインストールおよびアップグレード を参照)。

Windows では、ローカルホストの [スタート (Start)] メニューから Web UI にアクセスできます。

- ローカルクラスタの場合:[スタート (Start)]>[プログラム (Programs)]>[Network Registrar IP Express 10.1]>[Network Registrar IP Express 10.1 ローカル Web UI (Network Registrar IP Express 10.1 local Web UI)] (またはセキュリティログインを有効にした場合は [Network Registrar IP Express 10.1 ローカル Web UI (セキュア) (Network Registrar IP Express 10.1 local Web UI (secure))]を選択します。
- リージョナルクラスタの場合:[スタート (Start)]>[プログラム (Programs)]>[Network RegistrarIP Express 10.1]>[Network RegistrarIP Express 10.1 リージョナル Web UI (Network RegistrarIP Express 10.1 regional Web UI)] (またはセキュリティログインを有効にした場合は [Network RegistrarIP Express 10.1 リージョナル Web UI (セキュア) (Network RegistrarIP Express 10.1 regional Web UI (secure))]を選択します。
- ・CLIを起動するには、次の手順を実行します。
  - Windows: *install-path*/bin ディレクトリに移動し、次のコマンドを入力します。
    nrcmd -C cluster-ipaddress -N username -P password
  - Linux : Navigate to the *install-path*/usrbin ディレクトリに移動し、次のコマンドを入力します。 *install-path*/usrbin/**nrcmd** -C clustername -N username -P password

**ステップ2** インストール手順中にライセンス情報を入力しなかった場合は、ここで入力する必要があります。

- (注) リージョナルクラスタにライセンスを追加する必要があります。つまり、リージョナルを最初に インストールする必要があります。ローカルクラスタは、インストール時または最初のログイン 時にリージョナルクラスタに登録する必要があります。リージョナルクラスタに追加されたライ センスに基づいて、ローカルのサービス(dhcp、dns、cdns)を選択できます。
  - ・Web UI: [参照 (Browse)]をクリックし、ライセンスファイルを探します。
  - ・CLI:次のように、ライセンスファイル名の絶対パスまたは相対パスを入力します。

nrcmd> license create filename

**ステップ3** インストール手順中に作成したユーザ名とパスワードを入力します。

## サーバの起動と停止

Windows では、Windows の[コントロールパネル (Control Panel)]の[サービス (Services)] 機能から Cisco Prime Network Registrar サーバエージェントを停止および起動できます。インス トールが正常に完了し、サーバを有効にした場合は、マシンを再起動するたびに Cisco Prime Network Registrar の DNS サーバおよび DHCP サーバが自動的に起動します。

TFTP サーバの場合、次の Cisco Prime Network Registrar CLI コマンドを使用して、ブートアップ時に再起動できるようにする必要があります。

nrcmd> tftp enable start-on-reboot

クラスタ内のすべてのサーバは、Cisco Prime Network Registrar のリージョナルサーバエージェントまたはローカルサーバエージェントによって制御されます。サーバを停止または起動するには、サーバエージェントを停止または起動します。

サーバの停止と起動の詳細については、『*Cisco Prime Network Registrar 10.1* アドミニストレーション ガイド』を参照してください。

#### Windows でのサーバの起動と停止

Windows でサーバを起動および停止するには、次の手順を実行します。

- ステップ1 [スタート (Start)]>[設定 (Settings)]>[コントロールパネル (Control Panel)]>[管理ツール (Administrative Tools)]>[サービス (Services)]の順に選択します。
- ステップ2 [サービス (Service)] リストから、[Network Registrar IP Express ローカルサーバエージェント (Network Registrar IP Express Local Server Agent)] または [Network RegistrarIP Express リージョナルサーバ エージェント (Network RegistrarIP Express Regional Server Agent)] を選択します。
- ステップ3 必要に応じて[再起動(Restart)]または[停止(Stop)]をクリックし、次に[閉じる(Close)]をクリックします。

#### Linux でのサーバーの起動と停止

Linux では、インストールまたはアップグレードが成功すると、Cisco Prime Network Registrar サーバが自動的に起動します。システムを再起動する必要はありません。

(注) nradmin として実行しているときに Cisco Prime Network Registrar を起動および停止するには、 nradmin グループ(またはルート)のユーザとしてサーバにログインする必要があります。 nradmin としてログインすることはできません。

# /opt/nwreg2/local/bin/cnr\_service start

# /opt/nwreg2/local/bin/cnr\_service stop

Linux でサーバを起動および停止するには、次の手順を実行します。

ステップ1 SuperUser としてログインします。

**ステップ2** *start* 引数を指定して nwreglocal スクリプトまたは nwregregion スクリプトを実行し、サーバエージェントを 起動します。

RHEL/CentOS 6.x ローカルクラスタの場合:

# /etc/init.d/nwreglocal start

RHEL/CentOS 7.x ローカルクラスタの場合:

# systemctl start nwreglocal

RHEL/CentOS 6.x リージョナルクラスタの場合:

# /etc/init.d/nwregregion start

RHEL/CentOS 7.x リージョナルクラスタの場合:

# systemctl start nwregregion

ステップ3 cnr\_status コマンドを入力して、サーバが実行されていることを確認します。

# install-path/usrbin/cnr\_status

**ステップ4** stop 引数を指定して nwreglocal スクリプトまたは nwregregion スクリプトを実行し、サーバエージェントを 停止します。

RHEL/CentOS 6.x ローカルクラスタの場合:

# /etc/init.d/nwreglocal stop

RHEL/CentOS 7.x ローカルクラスタの場合:

# systemctl stop nwreglocal

RHEL/CentOS 6.x リージョナルクラスタの場合:

# /etc/init.d/nwregregion stop

RHEL/CentOS 7.x リージョナルクラスタの場合:

# systemctl stop nwregregion

#### ローカル Web UI を使用したサーバの起動または停止

ローカル Web UI でサーバを起動または停止するには、次の手順を実行します。

- ステップ1 [操作(Operate)]メニューから、[サーバ(Servers)]サブメニューの[サーバの管理(Manage Servers)]を 選択して、[サーバの管理(Manage Servers)]ページを開きます。
- ステップ2 DHCP サーバ、DNS サーバ、CDNS サーバ、TFTP サーバ、BYOD サーバまたは SNMP サーバを起動また は停止するには、[サーバの管理(Manage Servers)]ペインでサーバを選択し、次のいずれかを実行しま す。
  - ・[サーバの起動(Start Server)]ボタンをクリックして、サーバを起動します。
  - ・[サーバの停止(Stop Server)]ボタンをクリックして、サーバを停止します。
- ステップ3 サーバをリロードするには、[サーバの再起動(Restart Server)] ボタンをクリックします。

#### リージョナル Web UI を使用したサーバの起動と停止

リージョナル Web UI でサーバを起動または停止するには、次の手順を実行します。

- ステップ1 [操作(Operate)]メニューから、[サーバ(Servers)]サブメニューの[サーバの管理(Manage Servers)]を 選択して、[サーバの管理(Manage Servers)]ページを開きます。
- ステップ2 BYOD サーバまたは SNMP サーバを起動または停止するには、[サーバの管理(Manage Servers)]ペイン でサーバを選択し、次のいずれかを実行します。
  - [サーバの起動 (Start Server)]ボタンをクリックして、サーバを起動します。
  - •[サーバの停止 (Stop Server)]ボタンをクリックして、サーバを停止します。
  - (注) リージョンクラスタの BYOD Web サーバはデフォルトで停止するため、手動で再起動する必要が あります。BYOD サーバを自動的に再起動するには、autostart を true に設定する必要があります。

ステップ3 サーバをリロードするには、[サーバの再起動(Restart Server)] ボタンをクリックします。

## サーバのイベントロギング

Cisco Prime Network Registrar を起動すると、システムアクティビティのロギングが開始されま す。サーバは、デフォルトで次のディレクトリにすべてのログを保持します。

- Windows :
  - ・ローカルクラスタ: C:\NetworkRegistrar\Local\logs
  - ・リージョナルクラスタ: C:\NetworkRegistrar\Regional\logs
- Linux :
  - ・ローカルクラスタ: /var/nwreg2/local/logs
  - ・リージョナルクラスタ: /var/nwreg2/regional/logs

ログをモニタするには、tail-fコマンドを使用します。

∕!∖

注意 Windows では、イベントログがいっぱいになった場合に最新システムのアプリケーションイ ベントログエントリが失われないようにするには、イベントビューアシステムアプリケー ションを使用し、アプリケーションログの[イベントログ設定(Event Log Settings)]で[必要 に応じてイベントを上書きする(Overwrite Events as Needed)]チェックボックスをオンにしま す。このオプションが適切に設定されていないことがインストールプロセスによって検出され た場合は、修正アクションを通知する警告メッセージが表示されます。

## Windows インストールでの ACL の変更

Windows の Cisco Prime Network Registrar インストールプログラムは、インストールされたファ イルとディレクトリへのアクセスを制限するために ACL を変更しようとしません。これらの ファイルとディレクトリへのアクセスを制限する場合は、ネイティブの Microsoft ユーティリ ティ(cacls および icacls)を使用して、ファイルとディレクトリの権限を手動で変更します。

ACLを手動で変更する場合は、インストールエリア全体の内容が管理者システムグループ以外のすべてのユーザに対して読み取り専用になるように設定を制御することを推奨します。

次のファイルとサブディレクトリには、管理者システムグループのみがアクセスできるデータ が含まれています。

- install-path\conf\cnr.conf
- install-path\tomcat\conf\server.xml
- install-path\conf\priv\
- install-path\data\

ACL の変更は厳密にオプションであり、Cisco Prime Network Registrar は変更を加えなくても正常に機能します。cacls と icacls のユーティリティの使用方法については、Microsoft 提供のマニュアルを参照してください。

I